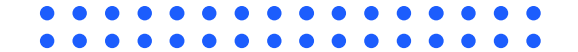

# User Guide E-Penyiaran Registrasi

Kementerian Komunikasi dan Informatika Republik Indonesia

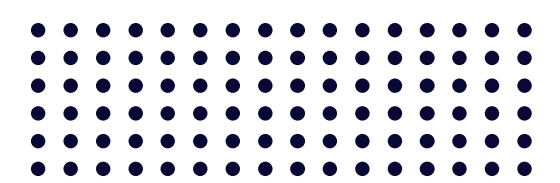

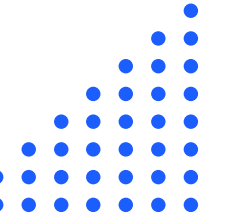

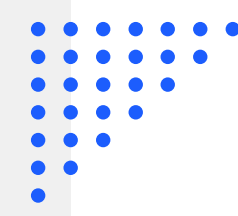

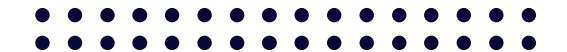

## Informasi

Sebelum melakukan registrasi pada E-Penyiaran diharapkan untuk penyelenggara penyiaran telah memiliki akun OSS dan NIB atau dapat melakukan registrasi pada tautan berikut

OSS - Sistem Perizinan Berusaha Terintegrasi Secara Elektronik

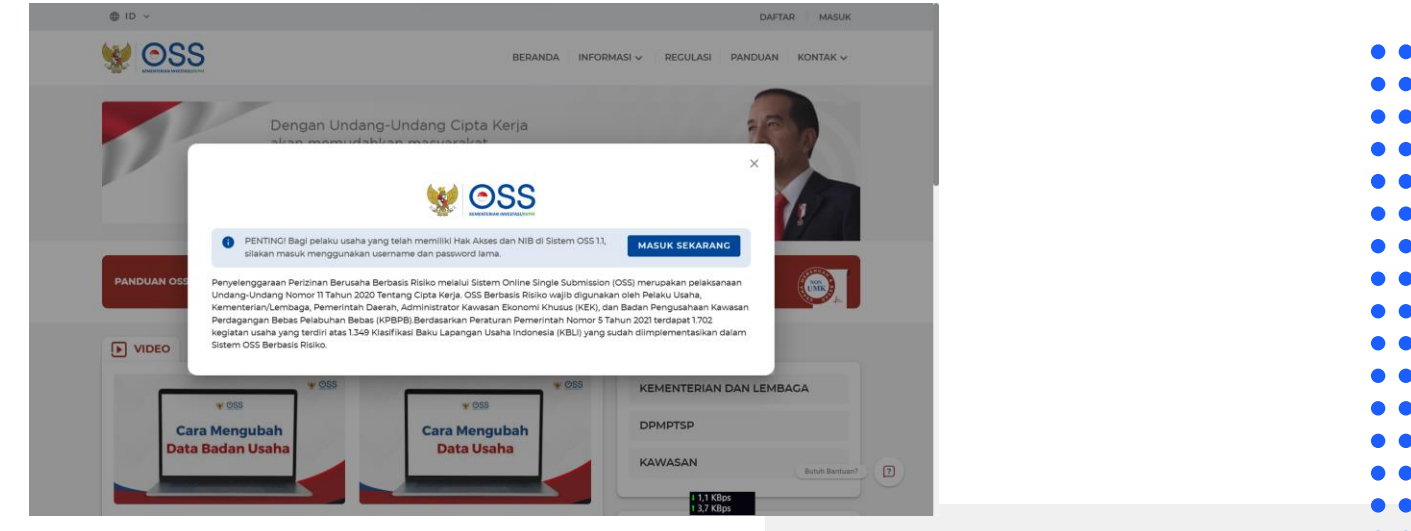

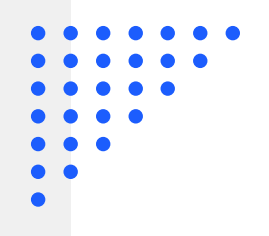

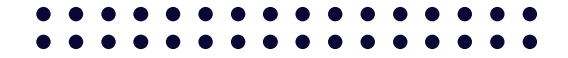

### **Akses E-Penyiaran**

Akses aplikasi E-Penyiaran pada tautan berikut <u>SIMP3 | KOMINFO</u> atau https://e-penyiaran.kominfo.go.id/

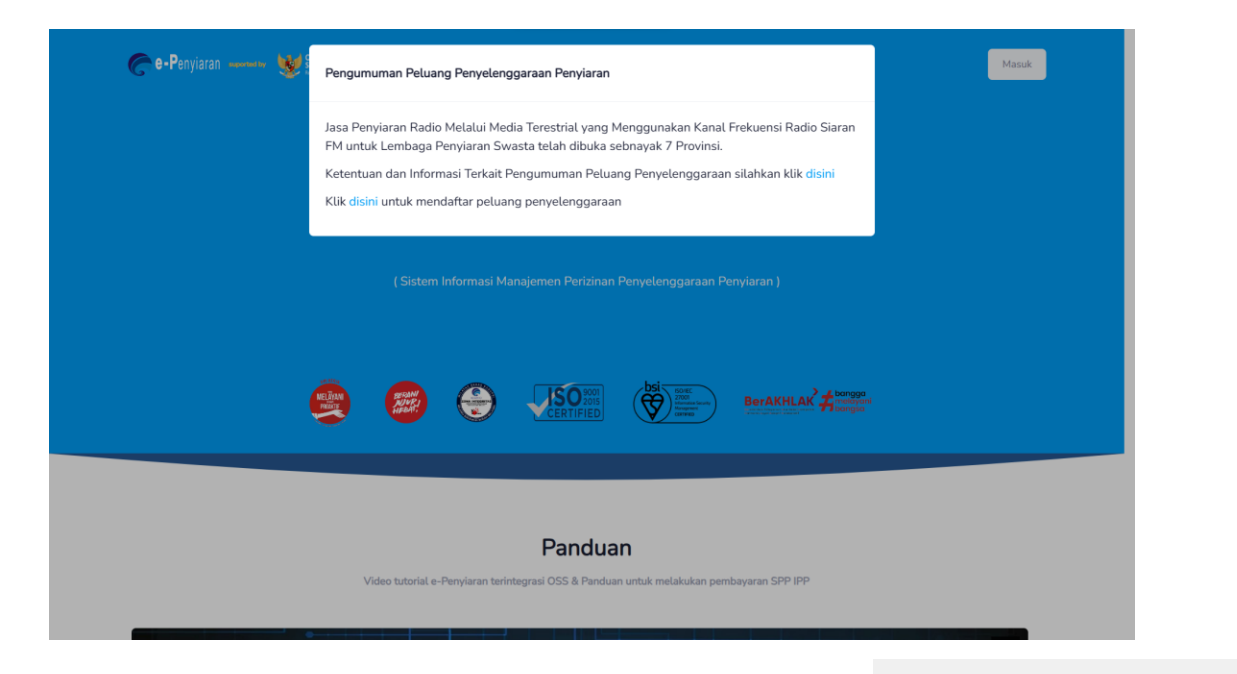

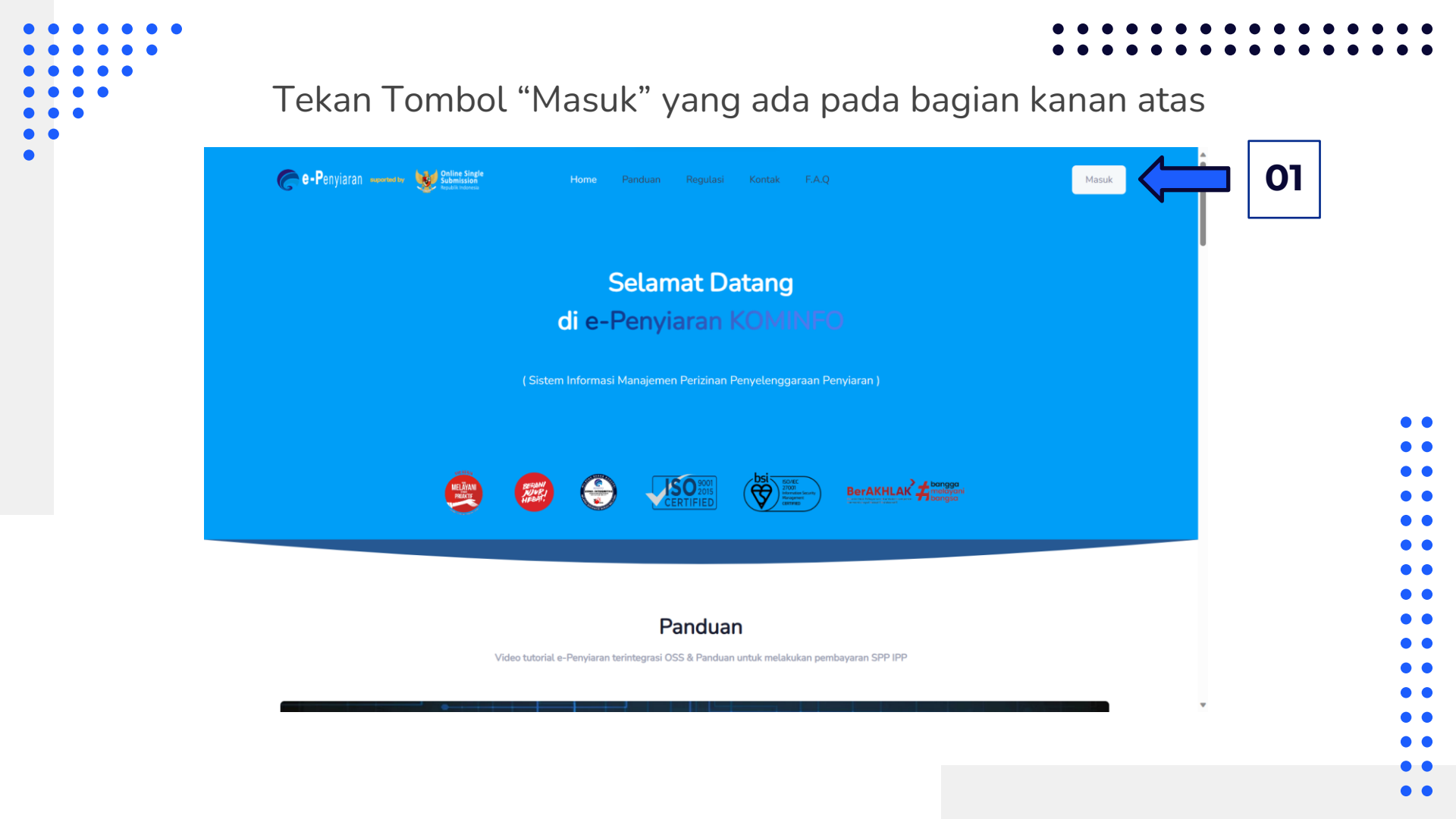

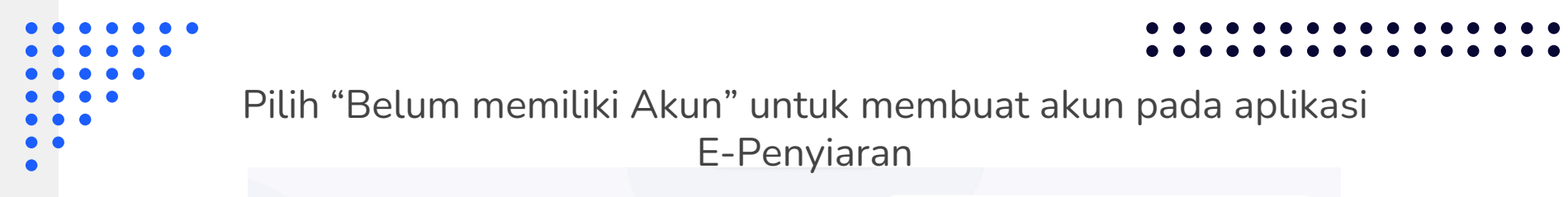

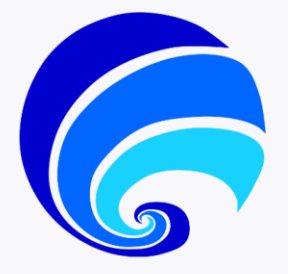

#### Selamat Datang di e-Penyiaran KOMINFO

Sistem Informasi Manajemen Perizinan Penyelenggaraan Penyiaran (SIMP3) didukung oleh suatu Sistem Layanan Online Perizinan Penyelenggaraan Penyiaran (e-Penyiaran) yang dikembangkan oleh Direktorat Jenderal Penyelenggaraan Pos dan Informatika dan Kementerlan Komunikasi dan Informatika, sebagai fasilitas yang dapat digunakan untuk mewujudakan pelayanan publik yang aman, cepat, mudah dan efisien dalam rangka meningkatara kultas pelayanan pada kegiatan perizinan penyelenggaraan penyiaran bagi lembaga penyiaran

| E-Penylaran                                                                                                    |    |   |
|----------------------------------------------------------------------------------------------------|----|---|
| Sistem Informasi Manajemen Perizinan Penyelenggaraan<br>Penyiaran Terintegrasi OSS                                                                                                    |    |   |
| Perbarui Password<br>Untuk mengembalikan akun yang sudah dimiliki pada<br>aplikasi E-Penyiaran sebelumnya diharapkan agar<br>melakukan pembaruan Password dengan menekan<br>tombol dibawah ini |    |   |
| Perbaharui                                                                                                    | J  |   |
| Masukan Email                                                                                                    |    | • |
| Password                                                                                                    |    | • |
| Lupa Password                                                                                                    | 7  | • |
| Masuk                                                                                                    |    |   |
| Belum memiliki Akun? Klik Disini                                                                                                    | 01 | • |
| Balai<br>Sertifikasi<br>Elektronik                                                                                                    |    |   |
|                                                                                                    |    | • |
|                                                                                                    |    | • |
|                                                                                                    |    | • |

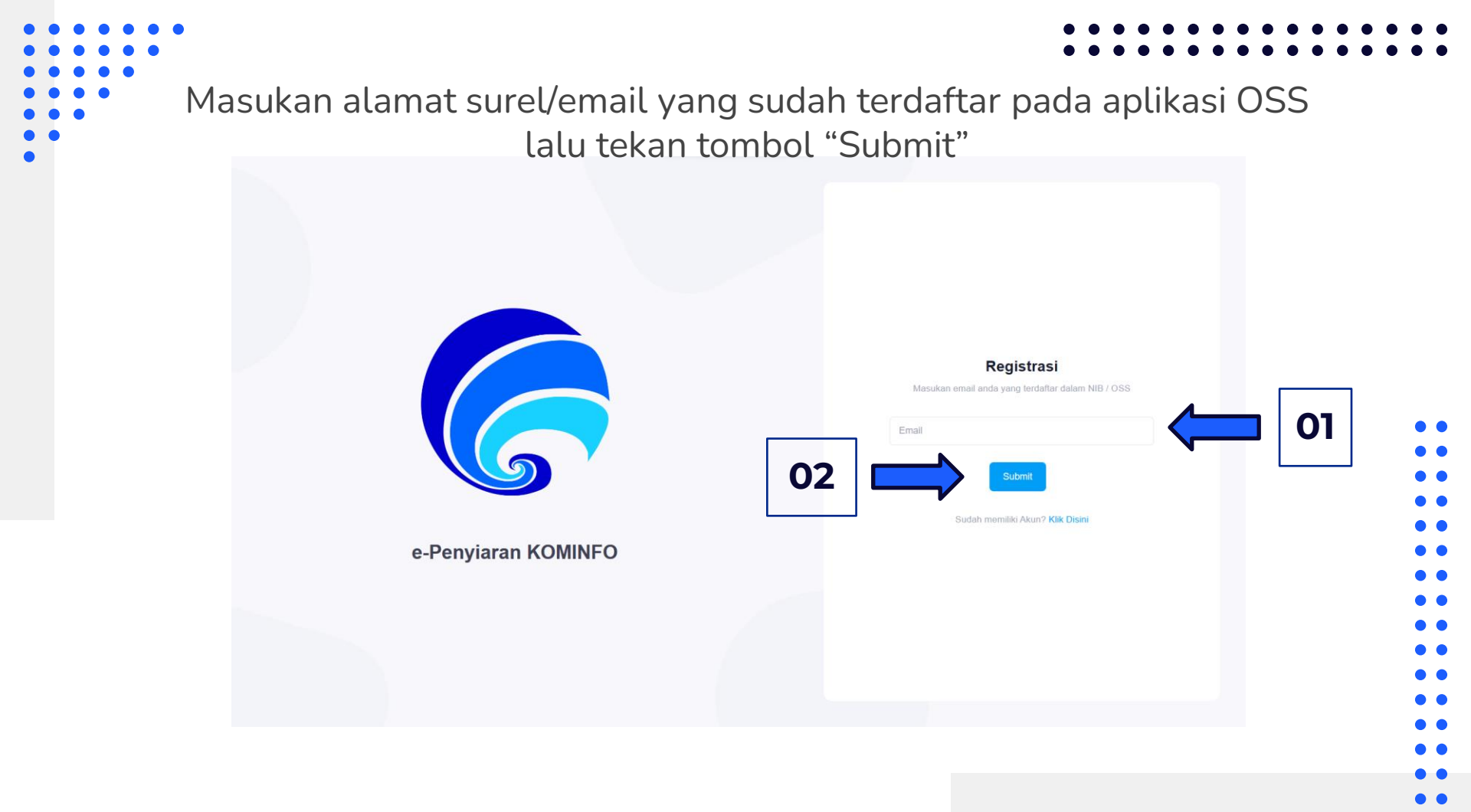

- Tekan Tombol "Oke" lalu cek pesan masuk pada alamat surel/email,
- setelah itu klik tautan yang telah dikirim melalui email untuk pembuatan

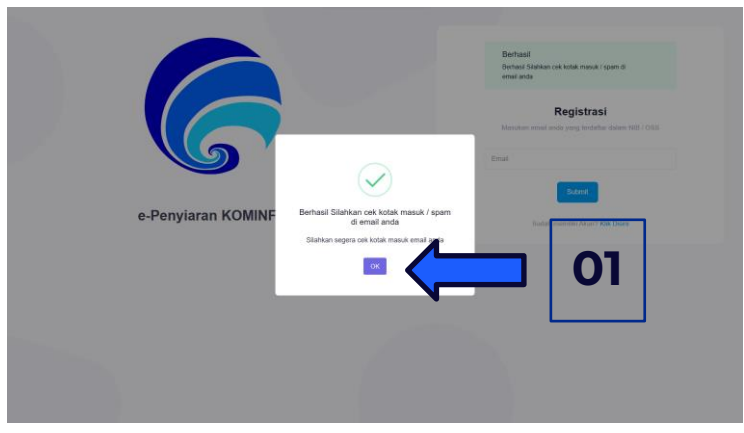

#### password

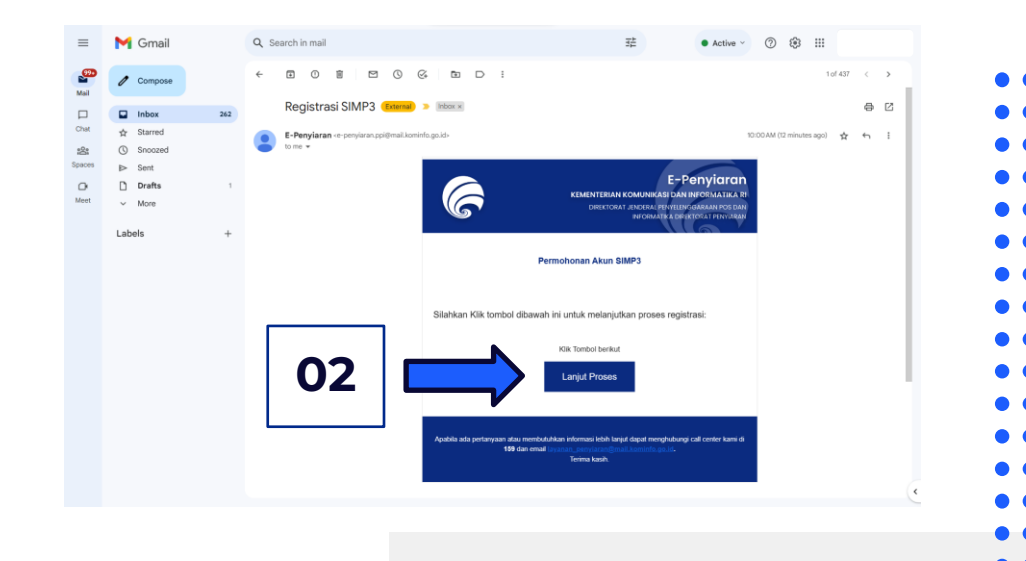

Masukan nomor NIB yang sudah didapatkan pada aplikasi OSS dan masukan password 2 kali sebagai verifikasi lalu tekan tombol "Submit" \*Password minimal 8 karakter dengan kombinasi dari huruf besar, huruf kecil, angka dan karakter spesial

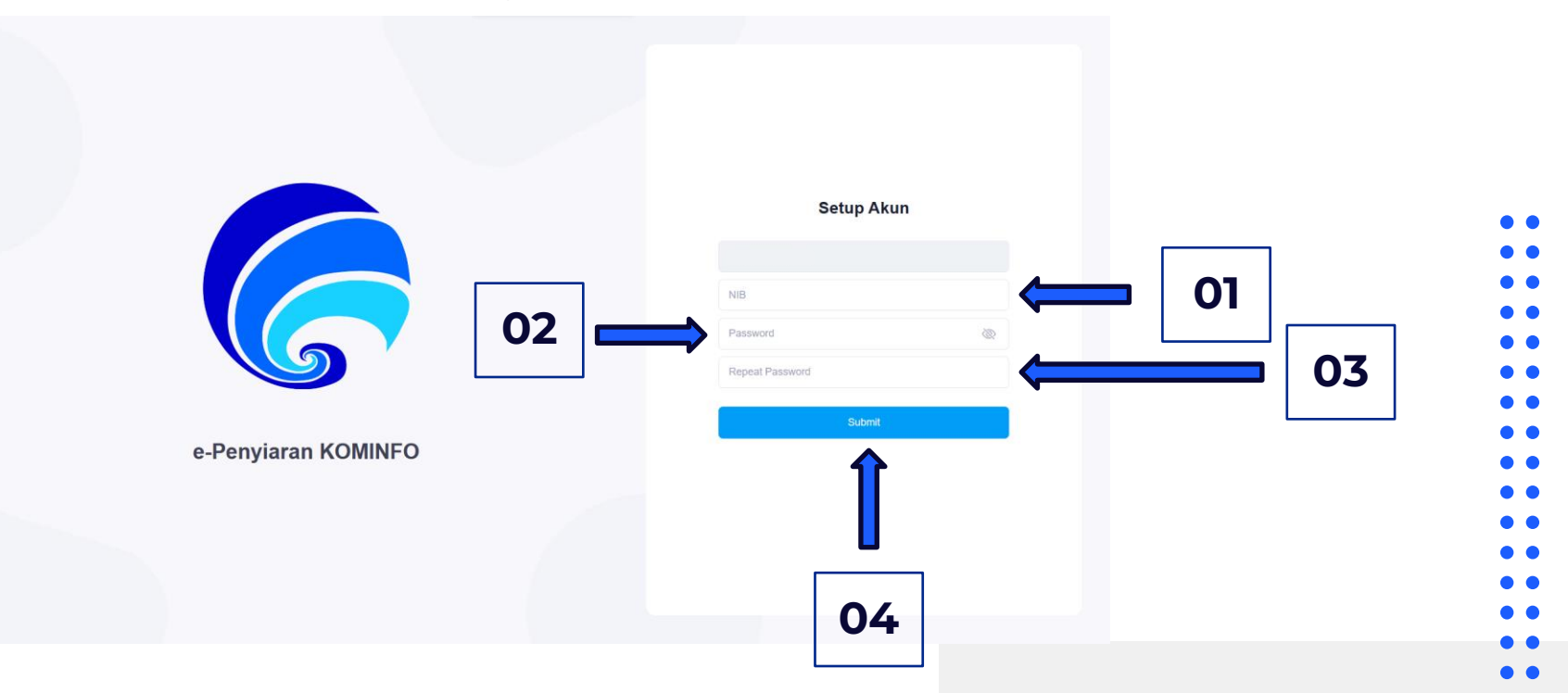

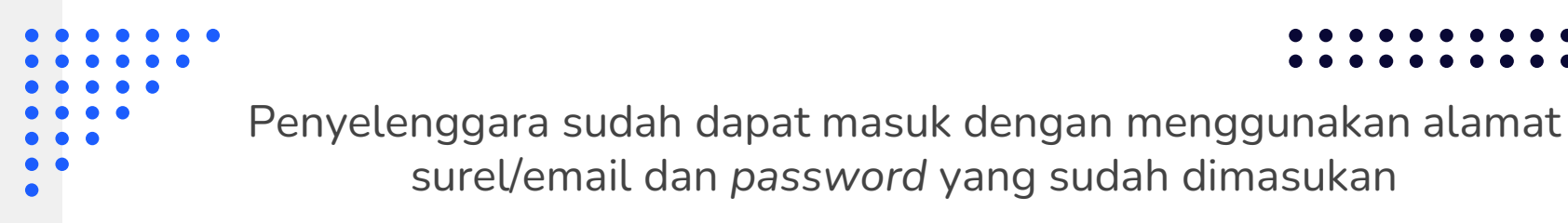

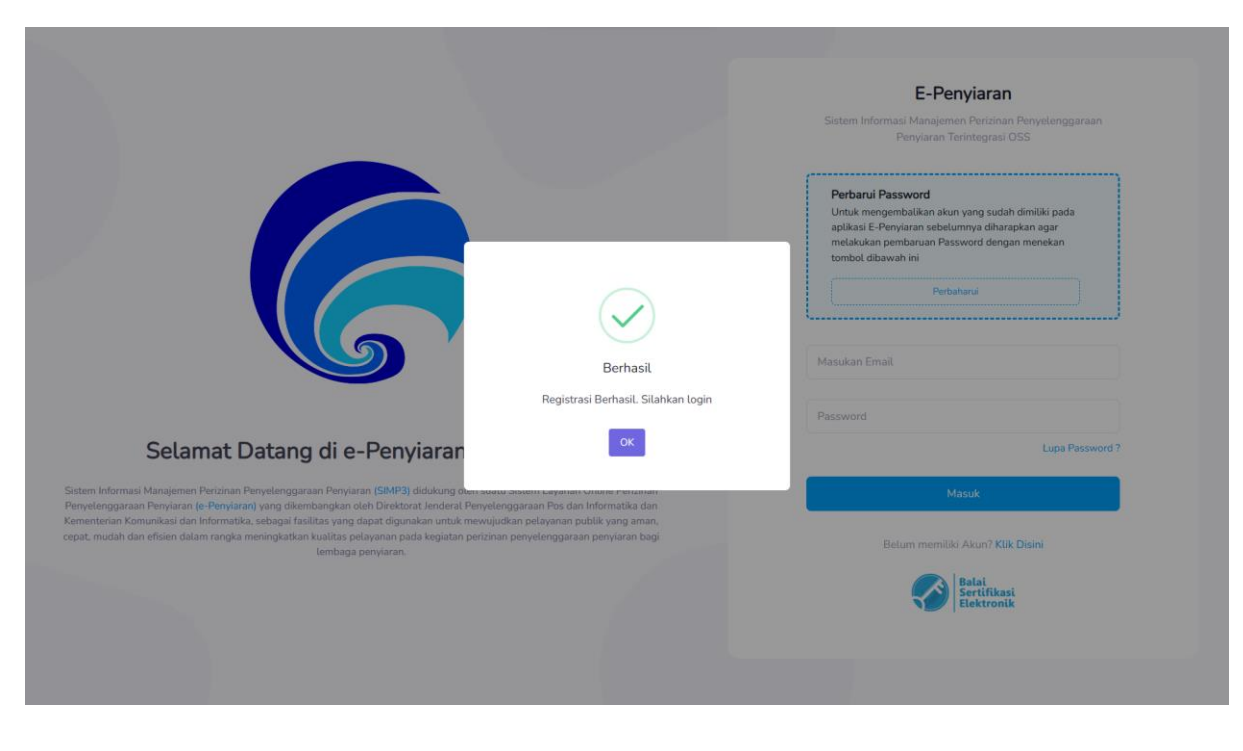

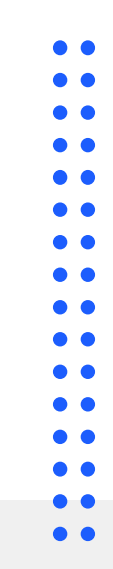

Terimakasih